# Machining

Machining is the process of removing material from a workpiece. This is a common process for creating parts, especially metal parts. Machine tool setups hold a cutting tool or abrasive wheel, hold the workpiece, and then provide for relative motion between the two in order to produce the desired surface.

The DFM Concurrent Costing software can be used to model the machining of parts that are formed by another process as well as the machining of parts from a stock shape of material. The following tutorial shows the two different methods that can be used to model a part that is machined completely from stock.

Parts machined from stock can be analyzed in the program in two distinctly different ways; with Dynamic Costing either turned on or turned off. When Dynamic Costing is turned off, the analysis is based on the definition of the individual machine tool setups and the individual machining operations that are performed on each setup. When Dynamic Costing is turned on, it is no longer necessary to define individual machine tool setups and machining operations. Instead, the overall shape of the part is classified, and then various types of part features are defined. The program uses that information to automatically calculate a suitable machining process and the resulting part cost. With Dynamic Costing turned on, there is also an option for the software to determine the important cost drivers for your specific part which makes the machining analysis easier and faster to complete.

The first part of this tutorial will guide you through a machining analysis with Dynamic Costing turned on while the second part of this tutorial will cover a machining analysis with Dynamic Costing turned off.

The part analyzed in this tutorial is a hollow cylinder base that is cut from bar stock and then has various machining operations performed on it using a turning center. A dimensioned drawing of this part is shown below and the completed DFM Concurrent Costing analyses are contained in the sample file *cylinder.dfmx* that has been included with your installation of the software (\data\samples).

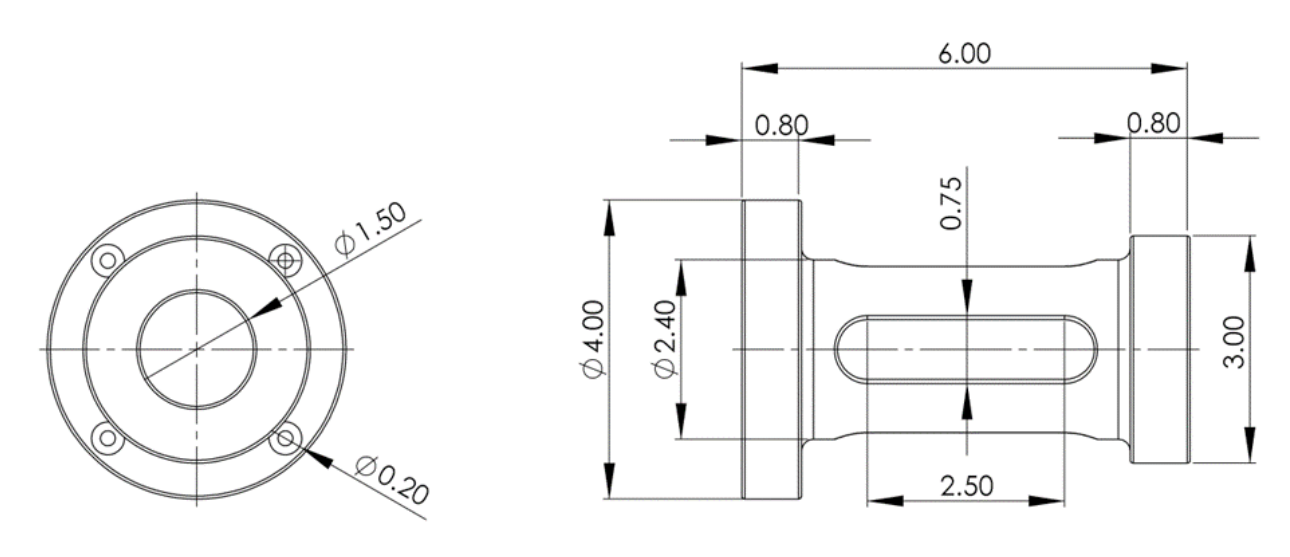

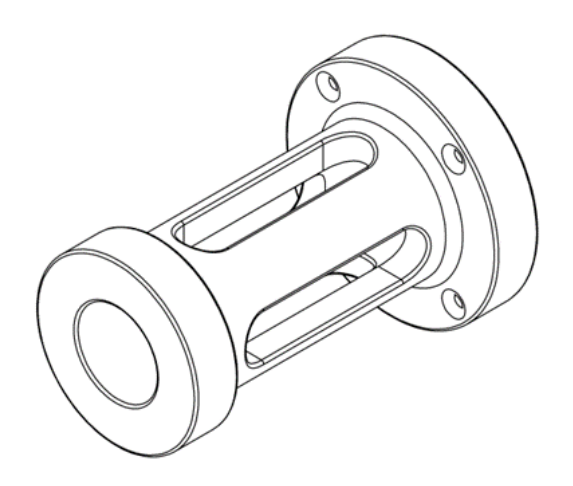

# Part 1

## **Begin the analysis**

1. In a new analysis, complete the part description as shown here:

| Part                             | Approximate envelope dimensions, in. |             |                 | velope dimensions, in.           |
|----------------------------------|--------------------------------------|-------------|-----------------|----------------------------------|
| Part name                        | cylinder                             |             | 6.000           | Forming<br>direction             |
| Part number                      | 1700                                 |             |                 |                                  |
| Life volume                      | 1,000                                |             |                 |                                  |
| Envelope shape<br>Solid cylinder | Hollow cylinder                      | Solid block |                 | 4.000<br>Average thickness 0.590 |
| Hollow block                     | Stepped block                        |             | Se              | lect process and material        |
|                                  |                                      |             | Notes           |                                  |
|                                  |                                      |             | Thumbnail pictu | Load file                        |

- 2. Accept the default forming direction shown above because this is the direction in which the bar stock would have been produced.
- 3. Double-click the *Original* name on the tab above the Process Chart. Type **Dynamic Costing ON** and press the **Enter** key.
- 4. Click the Select process and material button.
- 5. On the *Process and Material selection* window choose *Machining or cut from stock* for the process and then expand the *Stainless steel* material category and choose *Generic stainless steel*. Be sure the 23A BDI North America manufacturing profile is selected.
- 6. Click **OK** to return to the main window with the responses for the *Stock process* entry displayed on the right panel.
- 7. In the response panel on the right, turn *On* Dynamic Costing. The Dynamic Costing lightning bolt changes to solid and a *Machining operations* entry is added to the Process Chart, as shown below.

| <ul> <li>Generic stainless steel machined/cut from stock part</li> </ul> |                            | Dynamic Costing             | Off              | On                          |                 |        |
|--------------------------------------------------------------------------|----------------------------|-----------------------------|------------------|-----------------------------|-----------------|--------|
| -                                                                        | Stock process<br>Workpiece |                             |                  | Part basic data             |                 |        |
| Abrasive cutoff                                                          |                            | Batch size                  |                  | 125                         |                 |        |
| Machining operations                                                     |                            | Overall plant efficiency, % |                  | 85                          |                 |        |
|                                                                          |                            |                             |                  | Stock material form         | Round tube      | ~      |
| Cost re                                                                  | sults, \$                  | Previous                    | Current          | Material hardness, Bhn      |                 | 200    |
|                                                                          | Material                   | 25,2757                     | 24.0197          | Material cost, \$/lb        |                 | 2.210  |
|                                                                          | Setup                      | 0.0330                      | 1.5428           | Material scrap value, \$/lb |                 | 0.230  |
|                                                                          | Process<br>Rejects         | 0.0740                      | 9.4556<br>0.1622 | Cutoff method               | Abrasive cutoff | ~      |
|                                                                          | Piece part                 | 25.3827                     | 35.1803          | Part geometry               |                 |        |
|                                                                          | Tooling                    | 0.0000                      | 0.0000           | Volume, in <sup>3</sup>     |                 | 18.962 |
|                                                                          | Total                      | 25.3827                     | 35.1803          | Weight Ib                   |                 | 5.461  |
| Tooling                                                                  | ) investment               | 0                           | 0                | Weight, ib                  |                 | 01102  |

DFMA Software by Boothroyd Dewhurst, Inc.

- 8. A default Dynamic Costing estimate for the machined part has been generated by the software and now this default estimate will be refined to make it more accurate.
- 9. Note that the stock material form is defaulted to *round tube* because the hollow cylinder part envelope shape was chosen at the beginning of the analysis. This part will actually be machined from solid bar, so select *Round bar or rod* for the stock material form. Click **Calculate** in the *Cost results* box.
- 10. Leave the cutoff method set to *Abrasive cutoff*. The default values for material cost and scrap value come from the material library and any edits made here to these defaults apply only within this analysis of the part.
- 11. When Dynamic Costing was turned on, the *Volume* and *Weight* displayed in the *Part geometry* section were defaulted to half of the values for the original workpiece. These values are used to estimate the amount of material removed during machining and they affect the software's estimate of the rough machining time required. For this analysis, we know the volume of the finished cylinder so change the *Volume* to 20.74 and click **Calculate** to update the *Weight* field and the cost results.

| Dynamic Costing             | Off              | On     |
|-----------------------------|------------------|--------|
| Part basic data             |                  |        |
| Batch size                  |                  | 125    |
| Overall plant efficiency, % |                  | 85     |
| Stock material form         | Round bar or roo | 4 🗸    |
| Material hardness, Bhn      |                  | 200    |
| Material cost, \$/lb        |                  | 1.810  |
| Material scrap value, \$/lb |                  | 0.230  |
| Cutoff method               | Abrasive cutoff  | ~      |
| Part geometry               |                  |        |
| Volume, in³                 |                  | 20.740 |
| Weight, Ib                  |                  | 5.973  |

- 12. Click the *Workpiece* entry on the Process Chart and then review the responses on the right panel. Here, the fields that affect workpiece cost and volume prior to machining are recorded.
- 13. Click the *Abrasive cutoff* entry on the Process Chart and then review the responses on the right panel. For this analysis, we accept these default values which include the hourly rates and setup time for the cutoff operation.
- 14. Click the *Machining operations* entry on the Process chart. The cylinder is a turned part with drilled and tapped holes in its flange as well as milled grooves in its body. These part features require live tooling on the lathe during machining which means the part should be classified as a rotational part with secondary features. For that reason, click the *Primary rotational & secondary* button. The response panel updates, as shown below.

| Oynamic Costing –                                      |                                      |                                 |  |
|--------------------------------------------------------|--------------------------------------|---------------------------------|--|
| 🔀 Show important                                       | inputs only?                         |                                 |  |
| Part shape classification                              |                                      |                                 |  |
| Primary<br>rotational                                  | Primary<br>rotational &<br>secondary | Primary planar                  |  |
| Primary planar<br>& secondary                          | Primary planar<br>& rotational       | Rotational & planar & secondary |  |
| Part features                                          |                                      |                                 |  |
| Finish machined tur                                    | 9                                    |                                 |  |
| Drilled secondary h                                    | oles                                 | 1                               |  |
| Ground rotational fe                                   | eatures                              | 0                               |  |
| Ground planar features 0                               |                                      |                                 |  |
| Gear features                                          | 0                                    |                                 |  |
| Part feature details                                   |                                      |                                 |  |
| Average diameter of drilled holes, in. 0.385           |                                      |                                 |  |
| Area of drilled or reamed holes, in <sup>2</sup> 4.415 |                                      |                                 |  |
| Machine properties Display machine properties          |                                      |                                 |  |

15. Uncheck the *Show important inputs only*? box and note that the response panel displays all of the inputs needed to completely describe a rotational part with secondary features, as shown below.

| - Dynamic Costing -         |                |                       | Part features                                    |         |
|-----------------------------|----------------|-----------------------|--------------------------------------------------|---------|
| Show important inputs only? |                |                       | Rough turned features                            | 9       |
| Part shape classification   |                | Rough milled features | 0                                                |         |
|                             |                |                       | Finish machined turned features                  | 9       |
|                             |                |                       | Finish machined planar features                  | 0       |
| Dimen                       | Dimon          | Driveryalayee         | Drilled secondary holes                          | 1       |
| rotational                  | rotational &   | Primary planar        | Threaded features                                | 1       |
|                             | secondary      |                       | Ground rotational features                       | 0       |
|                             |                |                       | Ground planar features                           | 0       |
|                             | 25             | 1                     | Broached features                                | 0       |
| Primary planar              | Primary planar | Rotational &          | Gear features                                    | 0       |
| & secondary                 | & rotational   | planar &<br>secondary | Miscellaneous features                           | 0       |
| Dart clamaina               |                |                       | Part feature details                             |         |
| Number of clamping          |                | 4                     | Part surface finish Average                      | ~       |
| Number of clamping          | ys             |                       | Finish turned area, in <sup>2</sup>              | 135.408 |
|                             |                |                       | Average diameter of drilled holes, in.           | 0.385   |
|                             |                |                       | Area of drilled or reamed holes, in <sup>2</sup> | 4.415   |
|                             |                |                       | Avg. diameter of threaded features, in           | 0.385   |
|                             |                |                       | Area of threaded features, in <sup>2</sup>       | 7.359   |
|                             |                | Machine properties    |                                                  |         |
|                             |                |                       | Display n chine properties                       |         |

16. Check the *Show important inputs only*? box and note that the program displays a much smaller list of inputs, as shown below. This list reflects the most important cost drivers for the analyzed part, and it will vary depending on the conditions defined in the analysis. Focusing your analysis on these questions minimizes the time and effort required to analyze a part while also minimizing errors in the cost results.

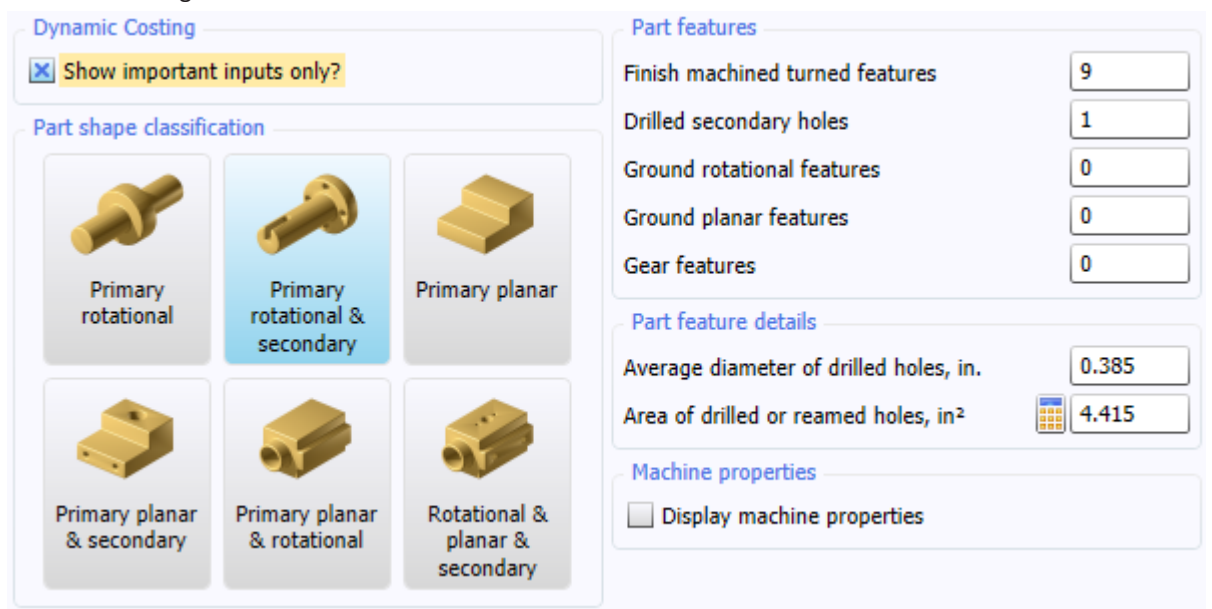

- 17. Finish turning of the cylinder is carried out on the outside and inside faces of the large flange, the outside face of the small flange, and the central bore. For these features, enter **4** into the *Finish machined turned features* input. Click **Calculate** to update the response panel and note that the list of important inputs has remained unchanged.
- 18. Enter **4** for the *Drilled secondary holes* input to account for the four secondary holes that are drilled into the large flange. Click **Calculate** to update the response panel and note that the *Finish machined planar features* input has been added to the list of important cost drivers shown on the response panel. The cylinder has no finish machined planar features so it is unnecessary to modify the zero default value for that input. There are also no ground rotational or planar features on the part and no broached or gear features which means the zero default values for those inputs apply. The machining analysis of the cylinder, with Dynamic Costing turned on and important cost drivers specified, is now complete.

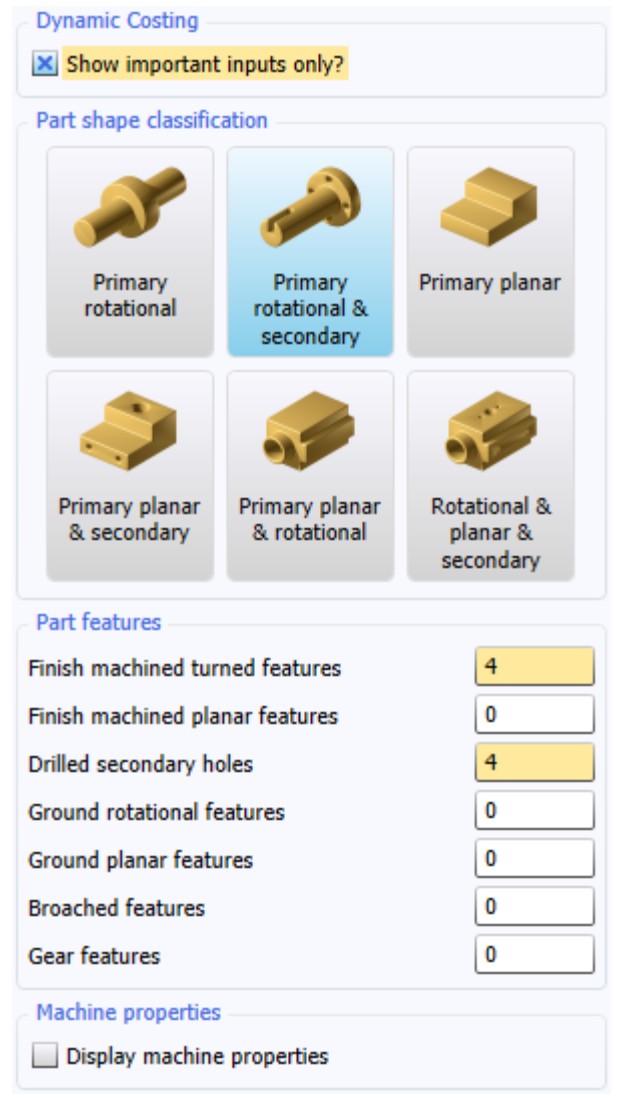

19. Click the top-level of the process chart and note that the *total* cost result is \$51.6188 per part.

#### Part 2

In the second part of this tutorial, a copy of this analysis will be used to analyze the same part with Dynamic Costing turned off and then the cost results will be compared.

- 20. Click the *Dynamic Costing ON* analysis tab at the top of the Process Chart. Click the *Edit* menu at the top of the window and then click *Copy*. Click the *Edit* menu at the top of the window again and then click *Paste* to create a copy of the analysis tab.
- 21. Double-click the rightmost Dynamic Costing ON analysis tab and change its name to Dynamic Costing OFF.
- 22. Click the Stock process entry on the Process Chart and, in the response panel on the right, turn off Dynamic Costing.

## Adding a machine tool setup

- 23. Add a machine tool setup. Click the *Insert* menu at the top of the program window and then click *Machine Tool Setup* on the menu. In the dialog that opens, expand the *Lathes* category, if necessary. Click the *Shenyang HTC2050im CNC Lathe* machine.
- 24. Click the Insert button to add the machine to the Process Chart.
- 25. Close the Insert machine dialog and view the responses for the lathe.
- 26. Note that the batch size and the material hardness can both be changed for individual setups. For this analysis we will accept the default values.
- 27. Also note that the *Rejects, %* input appears in the *Basic data* group box. This is the percentage of parts rejected after all operations on the setup have been completed. The cost allocated to each acceptable part because of these rejected parts is shown in the *Cost results* panel, underneath the Process Chart.
- 28. Note the *Result* box on the Responses Panel where the total cycle time and the total setup time are both displayed for the setup. These will be recalculated and updated as machining operations are added to the setup.
- 29. Click the *Setup/load/unload* Process Chart entry that appears beneath the machine and review the responses on the right panel. Here, the hourly rate and the time required to set up the machine tool can be specified along with the cost of any required fixtures or programming.
- 30. In the *Work handling* box, choose *3-jaw chuck* from the *Workholding device* dropdown list. Change the *Number of reversals* to **1** because the part must be reversed in the chuck and machined from both ends.

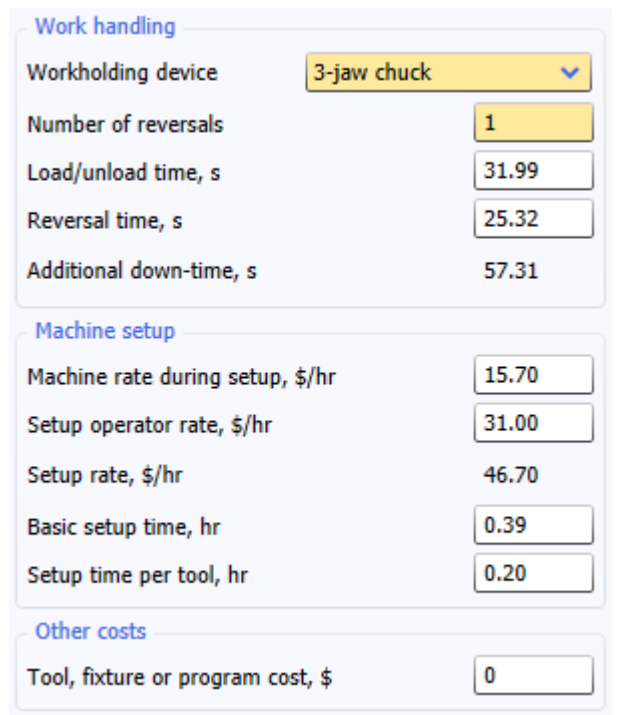

- 31. Click the **Calculate** button to update the *Cost per part* results.
- 32. Add machining operations to the setup. With the *Setup/load/unload* operation selected on the Process Chart, Choose *Operation* from the *Insert* menu to open the *Insert Operation* dialog.
- 33. Expand the *Machining* category and then the *Drilling* subcategory. Highlight the *Drill single hole operation* and click the *Insert* button to add it to the machine. Close the *Insert Operation* dialog.
- 34. The Responses Panel shows a picture of the drilling operation with appropriate dimensions labeled to simplify the specification of cut dimensions. Results are not calculated until the dimensions have been entered.

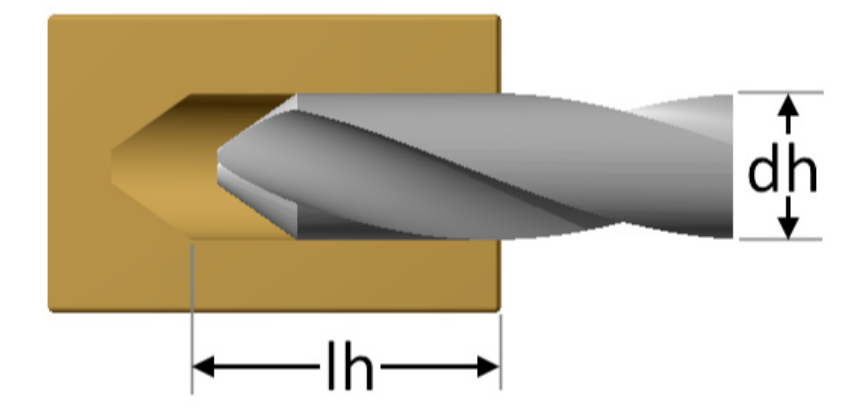

- 35. Enter 1.5 inches for the hole *diameter (dh)* and 6 inches for the *hole length (lh)*. Change the tool material selection to *Carbide*. See that the box remains checked to include the tool replacement cost.
- 36. Click the **Calculate** button to update the *Cost per part* results. The Responses Panel for the operation appears as shown below.

| Operation inputs                      |          |  |  |
|---------------------------------------|----------|--|--|
| Tool material Carbide                 | ×        |  |  |
| Include tool replacement cost?        |          |  |  |
| Diameter of drilled hole (dh), in.    | 1.500    |  |  |
| Length of drilled hole (lh), in.      | 6.000    |  |  |
| Machining data                        |          |  |  |
| Cutting speed, ft/min                 | 100.584  |  |  |
| Feed per revolution, in.              | 0.012    |  |  |
| Special tooling cost, \$              | 0.000    |  |  |
| Machine limitations                   |          |  |  |
| Power available, hp                   | 10.32    |  |  |
| Maximum power required, hp            | 7.26     |  |  |
| Spindle speed available, rpm          | 4000     |  |  |
| Maximum spindle speed required, rpm   | 256      |  |  |
| Results                               |          |  |  |
| Operation time, s                     | 148.0000 |  |  |
| Total volume removed, in <sup>3</sup> | 10.603   |  |  |

Note that the *Maximum power required* and the *Maximum spindle speed required* are both below the *available* values on the selected machine. This indicates the drilling operation is not limited by the machine and will be carried out at optimal machining conditions.

The *special tooling cost* input is used to specify the cost of any special fixtures or other special tooling that is not included elsewhere.

The *Operation time* result includes the time to position and change the tool whenever necessary. Default values for the tool positioning time and the tool change time are available in the responses for the machine tool.

The remaining machining operations would now be added to the analysis in the very same way until all of the machining required to produce the part has been described.

## View the completed sample analysis

- 37. Click the *File* menu at the top of the program window and then click *Open*. In the Open dialog, navigate to the \data\ sample folder if necessary and open the Cylinder.dfmx analysis file.
- 38. The leftmost analysis tab in this sample file contains the machining analysis, with Dynamic Costing turned on, that was completed during the first part of this tutorial. The rightmost analysis tab contains a completed version of the analysis started in the second part of this tutorial, where Dynamic Costing was turned off and all the individual machining operations defined.
- 39. Click the *Results* menu at the top of the program window and then click *Cost Totals* to display the graph. Click the **v** toolbar button to display the Pie chart and then, on the right side of the graph window, check the boxes to compare both analyses, as shown below.

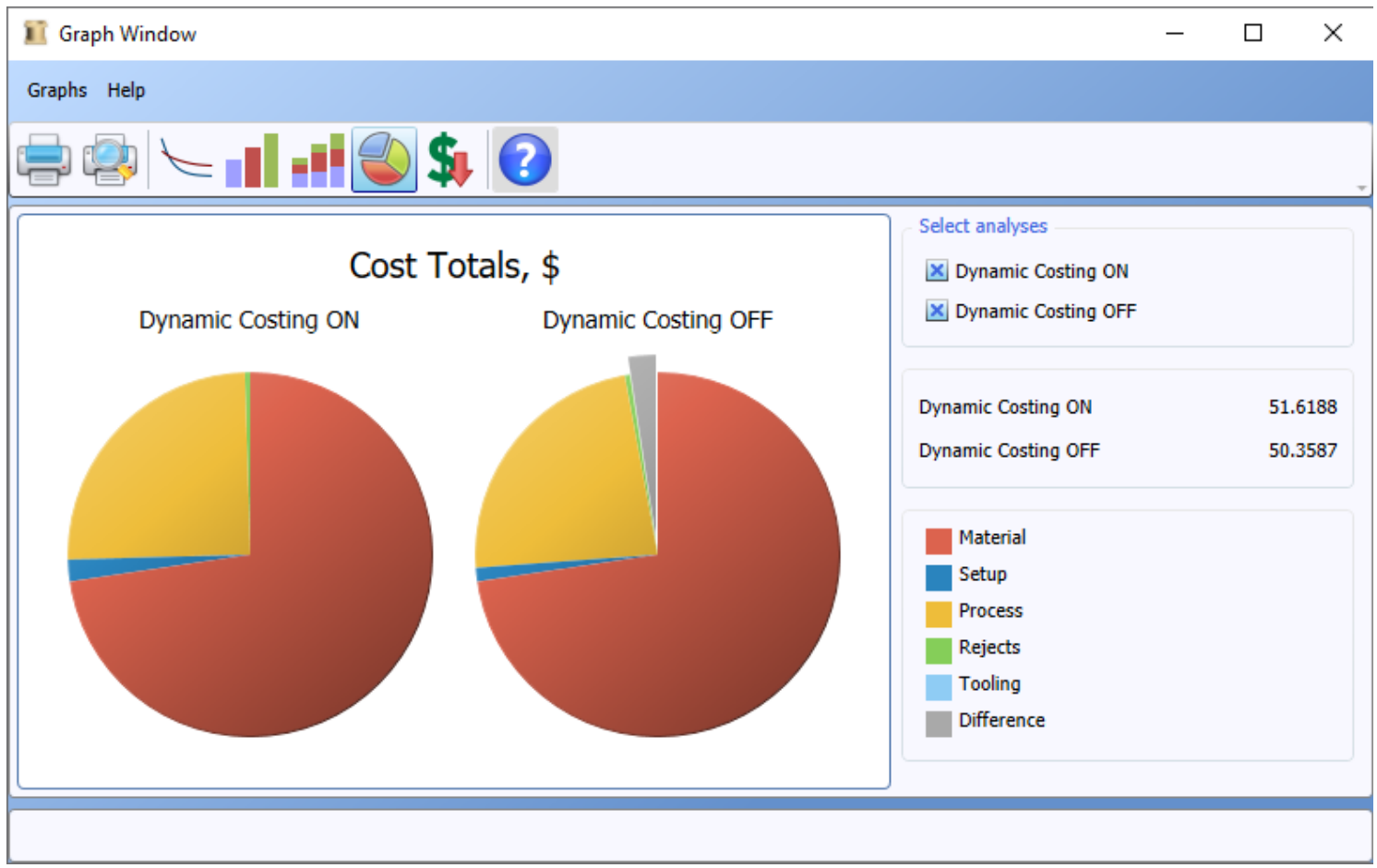

## **Discussion of results**

The most detailed and accurate cost estimate is achieved from the analysis completed with Dynamic Costing turned off where each individual machining operation has been defined and each movement of the cutting tool has been accounted for. The analysis done with Dynamic Costing turned off also provides a very detailed breakdown of machining costs so that the cost of each individual part feature can be estimated and examined. The total cost per part result shown on the graph for this analysis is \$50.3587.

With Dynamic Costing turned on, the program automatically made a tradeoff between the time and effort required to complete the analysis and the accuracy of the cost results. For this part, the analysis done with Dynamic Costing turned on has resulted in an approximate cost result of \$51.6188.

40. Mouse over the gray *Difference* pie piece and note that a pop-up message displays to indicate the error in the analysis with Dynamic Costing turned on is \$-1.2601 or roughly 2.44%. The magnitude of this error, on a percentage basis, is fairly typical for an analysis completed with Dynamic Costing turned on.

41. Click the toolbar button to display the comparison bar chart, as shown below. This graph enables easier comparisons of the individual cost results for the two analyses.

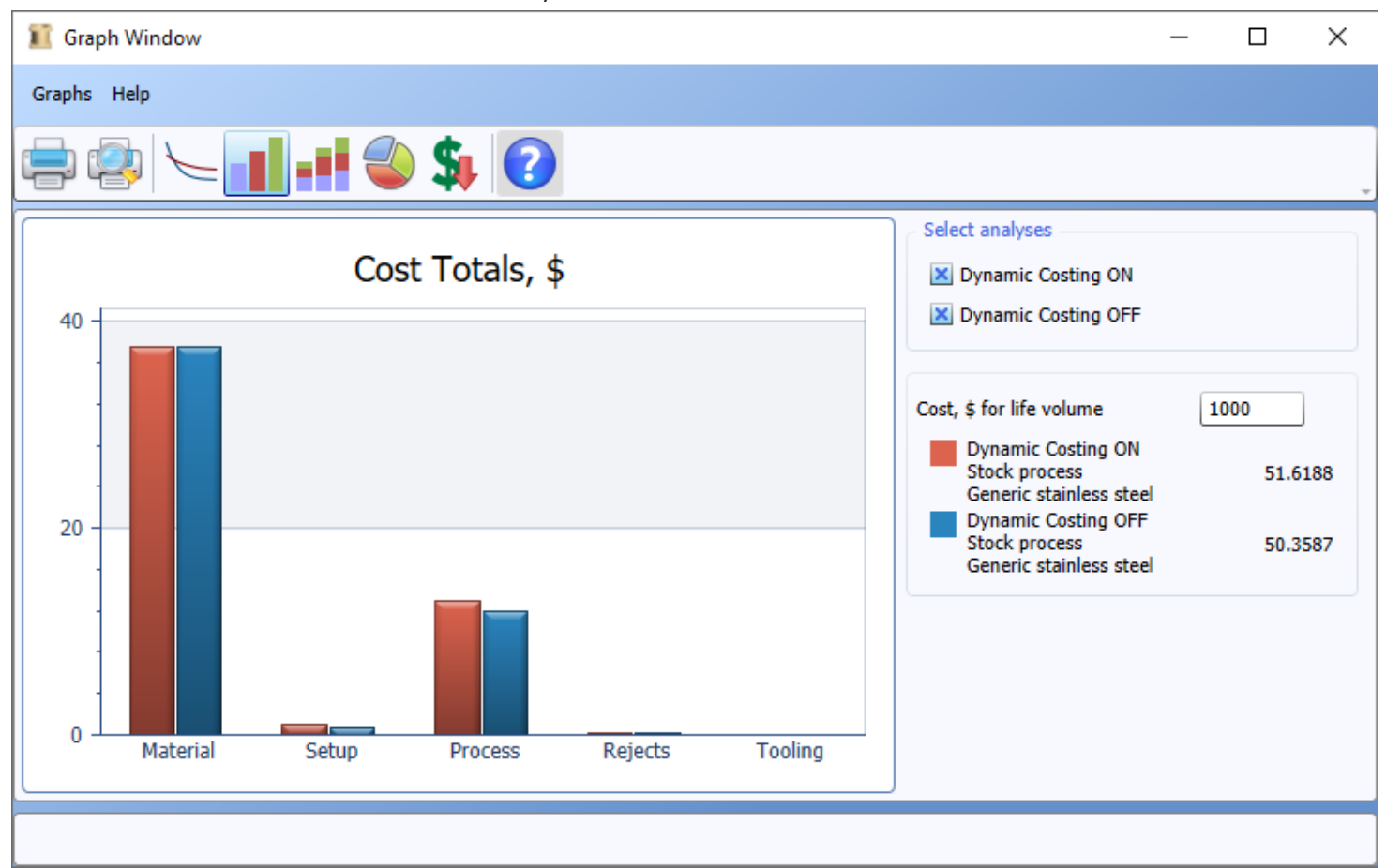

As you can see from the graph, the two analyses have the same material cost result. This is because the part material cost is estimated in the same way regardless of the type of analysis done. In this case, more than 74% of the part cost is due to the cost of the part material. This means nearly 3/4 of the estimated cost does not depend on the type of analysis done and all of the approximations made when Dynamic Costing was turned on only affected 1/4 of the cost estimate. This is very typical, and for most machined parts the cost of material makes up more than half of the part cost. This is one reason why using Dynamic Costing has a negligibly small impact on the overall cost results for machined parts. And this means the benefit of the substantially reduced effort needed to complete the analysis of a machined part can be realized without substantively affecting the cost results.

The setup and rejects costs are both very small, which means the impact of the Dynamic Costing approximations in these results are also very small. With Dynamic Costing turned on, the setup cost was overestimated by \$0.3736, and the rejects cost was also overestimated by \$0.0053. This shows that the Dynamic Costing approximations in these costs have contributed to a difference of \$0.3789 in the overall estimate of part cost and most of that difference was due to approximations in the estimate of setup cost. This is typical for machined parts that are produced in medium to high production volumes and in these cases the Dynamic Costing approximations will result in only small errors in the setup cost per part.

With Dynamic Costing turned on, the process cost has been overestimated by \$0.8813, which accounts for most of the cost difference between the two analyses. This difference is primarily due to the way the machining non-productive time has been estimated by the program. With Dynamic Costing turned off, each movement of the cutting tool has been defined directly and has been accounted for in the analysis. However, when Dynamic Costing is turned on, the program automatically estimates the number of cutting tool movements and, in this case, the program overestimated the value. The effect of this non-productive time on the machining cost tends to become larger for machined parts that are smaller in size. This means the approximations used when Dynamic Costing is turned on will generally yield reasonable results for all but the tiniest of machined parts and the Dynamic Costing turned on cost estimate tends to improve as machined parts increase in size.